## Personal Options - Change ePassword

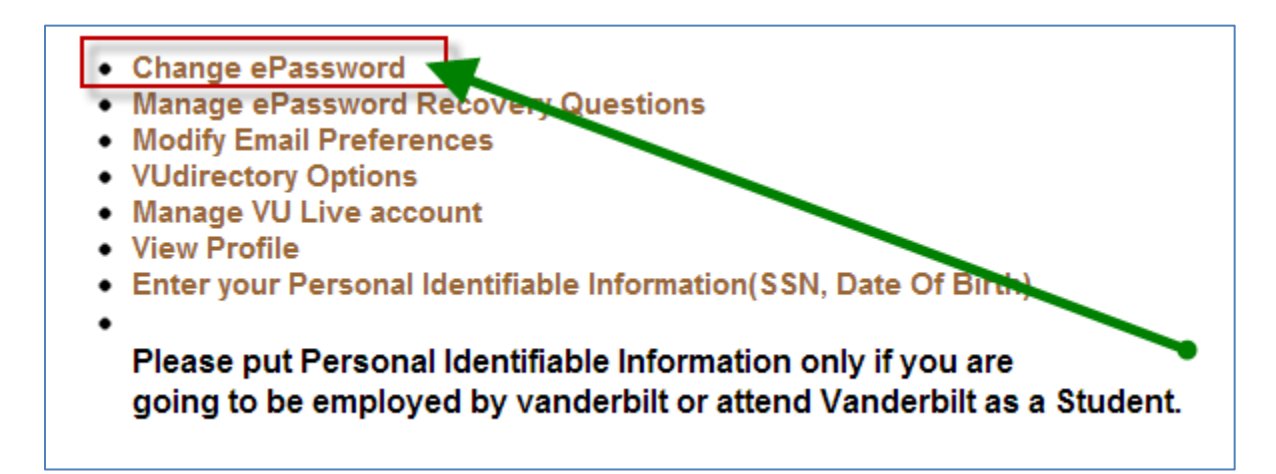

• From the main menu select, "Change ePassword"

| Change ePassword        |                                                                                                    |
|-------------------------|----------------------------------------------------------------------------------------------------|
|                         | Take care to select a password that you can remember. Do not share your password with anyone.                                                                                                    |
|                         | ePassword Criteria:                                                                                                    |
|                         | <ul> <li>Must contain at least eight (8) and at most sixteen (16) characters.</li> <li>Must contain characters from at least three (3) of the following character sets: <ul> <li>Lower Case Letters: abcdefghijklmnopqrstuvwxyz</li> <li>Upper Case Letters: ABCDEFGHIJKLMNOPQRSTUVWXYZ</li> <li>Numbers: 0123456789</li> <li>Special Characters: ~!@#\$%^&amp;*()_+-=;./[] {}&gt;&lt;,./?</li> </ul> </li> <li>Must be different from your current ePassword.</li> <li>Cannot match any of your ten (10) previous ePasswords.</li> <li>Cannot contain three (3) consecutive characters from the VUnetID.</li> <li>Cannot contain the VUnetID in reverse.</li> </ul> |
| VUnetID                 | marshaac                                                                                                    |
| Enter New<br>Password   | *                                                                                                    |
| Confirm New<br>Password | *                                                                                                    |
| Change Password         | Cancel                                                                                                    |

## Personal Options - Change ePassword

Create a password based on the following criteria:

- Must contain at least eight (8) and at most sixteen (16) characters
- Must contain characters from **at least three (3)** of the following character sets:
  - o Lower Case Letters: abcdefghijklmnopqrstuvwxyz
  - Upper Case Letters: ABCDEFGHIJKLMNOPQRSTUVWXYZ
  - o *Numbers*: 0123456789
  - o Special Characters: ~!@#\$%^&\*()\_+-=;./[] { }><,./?</p>
- Must be different from your current ePassword
- Cannot match any of your ten (10) previous ePasswords
- Cannot contain three (3) consecutive characters from the VUnetID
- Cannot contain the VUnetID in reverse

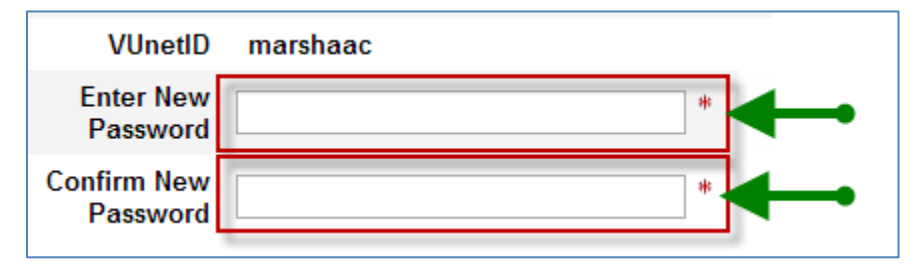

- Enter your new password
- Confirm your new password
- Click on, "Change Password"

**NOTE:** Once your password is changed it will take 5-10 minutes to propagate throughout the systems.